Подписать с ЭП

происходит (всегда)

## Проблема:

Подписание не проходит, при нажатии на кнопку скачивание файла sign.jnlp

## Решение:

1.Проверить в диспетчере задач наличие запущенного процесса(процессов) Java(TM) Web Launcher (jp2launcher.exe), снять процесс(ы):

| Файл       Параметры       Вид         Производительность       Журнал приложений       Автозагрузка       Пользователи       Подробности       ( • • •         Имя       Состояние       ЦП       296       ЦП       296         Имя       Состояние       ЦП       296       ЦП       296       ЦП         © Google Chrome       093       093       093       093       093       093       093       093       093       093       093       093       093       093       093       093       093       093       093       093       093       093       093       093       093       093       093       093       093       093       093       093       093       093       093       093       093       093       093       093       093       093       093       093       093       093       093       093       093       093       093       093       093       093       093       093       093       093       093       093       093       093       093       093       093       093       093       093       093       093       093       093       093       093       093                                                                                                    | P           |                            | Диспетчер                 | задач        |        |         | -      | . 🗆 🗖      | x                  |
|----------------------------------------------------------------------------------------------------|-------------|----------------------------|---------------------------|--------------|--------|---------|--------|------------|--------------------|
| Производительность       Журнал приложений       Автозагрузка       Пользователи       Подробности       ( )         Имя       Состояние       2%         Имя       Состояние       ЦП         © Google Chrome       0%       0%         © Google Chrome       0%       0%         © Google Chrome       0%       0%         © Google Chrome       0%       0%         © Instruction Manager       0%       0%         © Instruction Manager                                                                                                    | Файл Пар    | раметры Вид                |                           |              |        |         |        |            |                    |
| Ала         2%           Имя         Состояние         ЦП           © Google Chrome         0%           © Google Chrome         0%           © igfxCUIService Module         0%           © igfxCUIService Module         0%           © igfxH Module         0%           © igfxTray         0%           © igfxCIM) Web Launcher (32 6ura)         0%           © Lessnety Endpoint Security 10 for Windows (32 6ura)         0%           © Kaspersky Endpoint Security 10 for Windows (32 6ura)         0%           © Kaspersky Seamless Update Service (32 6ura)         0%           © Mentaue <td>Процессы</td> <td>Производительность</td> <th>Журнал приложений</th> <td>Автозагрузка</td> <td>Пользо</td> <td>ватели</td> <td>Подроб</td> <td>ности</td> <td>• •</td>                                                                                                    | Процессы    | Производительность         | Журнал приложений         | Автозагрузка | Пользо | ватели  | Подроб | ности      | • •                |
| Имя         Состояние         Цл           © Google Chrome         03           © Google Chrome         03           > Image: Host Process for Microsoft Configuration Manager         03           > Image: Host Process for Microsoft Configuration Manager         03           > Image: Host Process for Microsoft Configuration Manager         03           > Image: Host Process for Microsoft Configuration Manager         03           > Image: Host Process for Microsoft Configuration Manager         03           Image: Image: Host Process for Microsoft Configuration Manager         03           Image: Image: Ima                                                                                                    |             |                            | *                         |              |        |         |        | 2          | 06                 |
| © Google Chrome       09         © Google Chrome       09         © Google Chrome       09         > ■ Host Process for Microsoft Configuration Manager       09         > ■ igfxCUlService Module       09         ■ igfxEM Module       09         ■ igfxHK Module       09         ■ igfxHK Module       09         ■ igfxTray       09         > ■ itcsnatproxy (32 6ита)       09         ■ itcswpm (32 6ита)       09         ■ itcswpm (32 6ита)       09         ▶ Kaspersky Endpoint Security 10 for Windows (32 6ита)       09         ▶ Kaspersky Endpoint Security 10 for Windows (32 6ита)       09         ▶ Kaspersky Seamless Update Service (32 6ита)       09         ▶ Kaspersky Seamless Update Service (32 6ита)       09         ▶ Kaspersky Seamless Update Service (32 6ита)       09         ▶ Kaspersky Seamless Update Service (32 6ита)       09         ▶ Kaspersky Seamless Update Service (32 6ита)       09         ▶ Kaspersky Seamless Update Service (32 6ита)       09         ▶ Kaspersky Seamless Update Service (32 6ита)       09         ▶ Kaspersky Seamless Update Service (32 6ита)       09         ▶ Kaspersky Seamless Update Service (32 6ита)       09                                                                                                    | Имя         |                            |                           |              |        | Состоян | ние    | <u>د</u>   | цп                 |
| © Google Chrome       09         © Google Chrome       09         > ■ Host Process for Microsoft Configuration Manager       09         > ■ igfxCUlService Module       09         ■ igfxEM Module       09         ■ igfxHK Module       09         ■ igfxHK Module       09         ■ igfxTray       09         > ■ itcsnatproxy (32 бита)       09         ■ itcswpm (32 бита)       09         ■ itcswpm (32 бита)       09         ● Kaspersky Endpoint Security 10 for Windows (32 бита)       09         ● Kaspersky Endpoint Security 10 for Windows (32 бита)       09         ● Kaspersky Endpoint Security 10 for Windows (32 бита)       09         ● Kaspersky Seamless Update Service (32 бита)       09         ● Kaspersky Seamless Update Service (32 бита)       09         ● Menisuue       Снять задачу                                                                                                    | <b>V</b> 00 | ogie Chrome                |                           |              |        |         |        |            | ^                  |
| © Google Chrome       09         > Image: Host Process for Microsoft Configuration Manager       09         > Image: IpfxEU/Service Module       09         Image: IpfxEM Module       09         Image: IpfxEM Module       09         I                                                                                                    | 🧔 Go        | ogle Chrome                |                           |              |        |         |        |            | 0%                 |
| <ul> <li>Host Process for Microsoft Configuration Manager</li> <li>in jfxCUlService Module</li> <li>in jfxCUlService Module</li> <li>in jfxEM Module</li> <li>in jfxHK Module</li> <li>in jfxHK Module</li> <li>in jfxTray</li> <li>in tcsnatproxy (32 6ита)</li> <li>in tcswpm (32 6ита)</li> <li>in tcswpm (32 6ита)</li> <l< td=""><td>🌍 Go</td><td>ogle Chrome</td><th></th><td></td><td></td><td></td><td></td><td>(</td><td>0%</td></l<></ul> | 🌍 Go        | ogle Chrome                |                           |              |        |         |        | (          | 0%                 |
| <ul> <li>igfxCUIService Module</li> <li>igfxEM Module</li> <li>igfxHK Module</li> <li>igfxHK Module</li> <li>igfxTray</li> <li>igfxTray</li> <li>igfxTray</li> <li>is Itcsnatproxy (32 бита)</li> <li>itcswpm (32 бита)</li> <li>itcswpm (32 бита)</li> <li>itcswpm (32 бита)</li> <li>ix Kaspersky Endpoint Security 10 for Windows (32 бита)</li> <li>Kaspersky Endpoint Security 10 for Windows (32 бита)</li> <li>Kaspersky Endpoint Security 10 for Windows (32 бита)</li> <li>Kaspersky Endpoint Security 10 for Windows (32 бита)</li> <li>Kaspersky Endpoint Security 10 for Windows (32 бита)</li> <li>Kaspersky Endpoint Security 10 for Windows (32 бита)</li> <li>Kaspersky Seamless Update Service (32 бита)</li> <li>Kaspersky Seamless Update Service (32 бита)</li> <li>Kaspersky Seamless Update Service (32 бита)</li> <li>Kaspersky Seamless Update Service (32 бита)</li> <li>Kaspersky Seamless Update Service (32 бита)</li> <li>Kaspersky Seamless Update Service (32 бита)</li> <li>Kaspersky Seamless Update Service (32 бита)</li> <li>Kaspersky Seamless Update Service (32 бита)</li> <li>Kaspersky Seamless Update Service (32 бита)</li> </ul>                                                                                                    | ⊳ 🔳 Ho      | st Process for Microsoft ( | Configuration Manager     |              |        |         |        |            | 0%                 |
| Image: igfxEM Module       0%         Image: igfxHK Module       0%         Image: igfxTray       0%         Image: igfxTray       0                                                                                                    | ⊳ 📧 igf>    | CUIService Module          |                           |              |        |         |        |            | 0%                 |
| igfxHK Module 0%   igfxTray 0%   i igfxTray 0%   i itcsnatproxy (32 бита) 0%   i itcswpm (32 бита) 0%   i Itcswpm (32 бита) 0%   i Itcswpm (32 бита) 0%   i Itcswpm (32 бита) 0%   i Itcswpm (32 бита) 0%   i Itcswpm (32 бита) 0%   i Itcswpm (32 бита) 0%   i Itcswpm (32 бита) 0%   i Itcswpm (32 бита) 0%   i Itcswpm (32 бита) 0%   i Itcswpersky Endpoint Security 10 for Windows (32 бита) 0%   i Itcspersky Seamless Update Service (32 бита) 0%   i Itcspersky Seamless Update Service (32 бита) <                                                                                                    | 📧 igfə      | EM Module                  |                           |              |        |         |        |            | 0%                 |
| Image: Index national system       0%         Image: Index national system       0%         Image: Index nation       0% <t< td=""><td>💷 igfə</td><td>(HK Module</td><th></th><td></td><td></td><td></td><td></td><td></td><td>0%</td></t<>                                                                                                    | 💷 igfə      | (HK Module                 |                           |              |        |         |        |            | 0%                 |
| <ul> <li>Itcsnatproxy (32 бита)</li> <li>Itcswpm (32 бита)</li> <li>Itcswpm (32 бита)</li> <li>Java(TM) Web Launcher (32 бита)</li> <li>Xaspersky Endpoint Security 10 for Windows (32 бита)</li> <li>Kaspersky Endpoint Security 10 for Windows (32 бита)</li> <li>Kaspersky Endpoint Security 10 for Windows (32 бита)</li> <li>Kaspersky Seamless Update Service (32 бита)</li> <li>Kaspersky Seamless Update Service (32 бита)</li> <li>Каspersky Seamless Update Service (32 бита)</li> <li>Каspersky Seamless Update Service (32 бита)</li> <li>Каspersky Seamless Update Service (32 бита)</li> <li>Каspersky Seamless Update Service (32 бита)</li> <li>Каspersky Seamless Update Service (32 бита)</li> </ul>                                                                                                    | 関 igfə      | Tray                       |                           |              |        |         |        | (          | 0%                 |
| Itcswpm (32 бита) 0%   Image: Java(TM) Web Launcher (32 бита) 0%   Kaspersky Endpoint Security 10 for Windows (32 бита) 0%   Kaspersky Endpoint Security 10 for Windows (32 бита) 0%   Kaspersky Seamless Update Service (32 бита) 0%   Kaspersky Seamless Update Service (32 бита) 0%   Mеньше Снять задачу                                                                                                    | ▷ 🔳 ltcs    | natproxy (32 бита)         |                           |              |        |         |        | (          | 0%                 |
| Image: Dava(TM) Web Launcher (32 бита)     0%       Kaspersky Endpoint Security 10 for Windows (32 бита)     0%       Kaspersky Endpoint Security 10 for Windows (32 бита)     0%       Kaspersky Seamless Update Service (32 бита)     0%       Kaspersky Seamless Update Service (32 бита)     0%       Kaspersky Seamless Update Service (32 бита)     0%       Mеньше     Снять задачу                                                                                                    | 🔳 ltcs      | wpm (32 бита)              |                           |              |        |         |        |            | 0%                 |
| Казрегsky Endpoint Security 10 for Windows (32 бита)     0%       Казрегsky Endpoint Security 10 for Windows (32 бита)     0%       Казрегsky Seamless Update Service (32 бита)     0%       Казрегsky Seamless Update Service (32 бита)     0%       Казрегsky Seamless Update Service (32 бита)     0%       Меньше     Снять задачу                                                                                                    | 🔳 Jav       | a(TM) Web Launcher (32     | бита)                     |              |        |         |        | (          | 0%                 |
| <ul> <li>Kaspersky Endpoint Security 10 for Windows (32 бита)</li> <li>Kaspersky Seamless Update Service (32 бита)</li> <li>Kaspersky Security Center Network Agent (32 бита)</li> <li>Меньше</li> </ul>                                                                                                    | K Kas       | persky Endpoint Security   | и 10 for Windows (32 бита | ı)           |        |         |        |            | 0%                 |
| <ul> <li>Kaspersky Seamless Update Service (32 бита)</li> <li>Kaspersky Security Center Network Agent (32 бита)</li> <li>Меньше</li> <li>Снять задачу</li> </ul>                                                                                                    | 🖻 K Kas     | persky Endpoint Security   | / 10 for Windows (32 бита | a)           |        |         |        |            | 0%                 |
| <ul> <li>Kaspershi Securiti Center Network Agent (32 бита)</li> <li>Меньше</li> <li>Снять задачу</li> </ul>                                                                                                    | Kas         | persky Seamless Update     | Service (32 бита)         |              |        |         |        |            | 0%                 |
| Меньше Снять задачу                                                                                                    | N R Kar     | narchi Sacuriti Cantar N   | atwork Agent (22 Guta)    |              |        |         |        |            | n <mark>%</mark> Y |
| О Меньше Снять задачу                                                                                                    | ×           |                            |                           |              |        |         |        |            | -                  |
|                                                                                                    | 🔿 Мены      | ше                         |                           |              |        |         | C      | Снять зада | чу                 |

**2.** В Панели управления Windows выбрать компонент **Java**, нажать кнопку **View**, удалить все экземпляры приложений **Korus PKI (Плагина подписания ЭП)**.

| 🛃 🛛 Java Co                                                                                            | ntrol Panel                                                         |                      | ×                   |                 |               |    |
|----------------------------------------------------------------------------------------------------|---------------------------------------------------------------------|----------------------|---------------------|-----------------|---------------|----|
| General Update Java Security Advanced                                                                  |                                                                     |                      |                     |                 |               |    |
| About                                                                                                  |                                                                     |                      |                     |                 |               |    |
| View version information about Java Control Pan                                                        | el.                                                                 |                      |                     |                 |               |    |
|                                                                                                    |                                                                     | About                |                     |                 |               |    |
| Network Settings                                                                                       |                                                                     |                      |                     |                 |               |    |
| Network settings are used when making Internet<br>settings in your web browser. Only advanced us       | connections. By default, Java v<br>ers should modify these settings | vill use the network | <                   |                 |               |    |
|                                                                                                    | Ne                                                                  | work Settings        |                     |                 |               |    |
| Temporary Internet Files                                                                               |                                                                     |                      |                     |                 |               |    |
| Files you use in Java applications are stored in a<br>advanced users should delete files or modify the | special folder for quick execution<br>se settings.                  | later. Only          |                     |                 |               |    |
| advanced users should delete files of modily the                                                       | Settings.                                                           | View                 |                     |                 |               |    |
| Ja                                                                                                    |                                                                     |                      |                     |                 |               |    |
| Se 🕌                                                                                                   | Java Cache N                                                        | liewer               |                     |                 |               | ×  |
| Show: Applications 🗸 🜔                                                                                 | )   🖹 🚺   🔀                                                         |                      | Installed Size: 0.0 | ) KB - Cached S | iize: 16097 k | «В |
| Application                                                                                            | Vendor                                                              | Туре                 | Date                | Size            | Status        |    |
| Korus PKI                                                                                              | Korus                                                               | Application          | 19.01.2018          | 6648 KB         |               |    |
|                                                                                                    |                                                                     |                      |                     |                 |               |    |
|                                                                                                    |                                                                     |                      |                     |                 |               |    |
|                                                                                                    |                                                                     |                      |                     |                 |               |    |
|                                                                                                    |                                                                     |                      |                     |                 |               |    |
|                                                                                                    |                                                                     |                      |                     |                 |               |    |
|                                                                                                    |                                                                     |                      |                     |                 |               |    |
|                                                                                                    |                                                                     |                      |                     |                 |               |    |
| L                                                                                                    |                                                                     |                      |                     |                 | Close         |    |

**3.** Закрыть браузер, вручную из проводника запустить файл **sign.jnlp**, установка и запуск приложения должны пройти без ошибок:

| Starting application          | ×      |
|-------------------------------|--------|
| Verifying application.        |        |
| Location: http://172.16.0.200 |        |
|                               | Cancel |

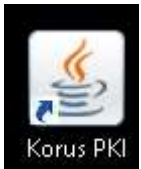

и запуститься процесс Java(TM) Web

На рабочем столе должен появиться значок Launcher

**Примечание:** Приложение Korus PKI остаётся запущенным до перезагрузки ПК пользователя.

Дополнительно работоспособность **Korus PKI** можно проверить, открытием ссылки <u>http://localhost:8081/digsign</u>, - должна отобразиться страница с символами **{ }** 

В дальнейшем запуск Korus PKI осуществляется однократно перед началом работы в СЭД по соответствующему ярлыку на рабочем столе.

В случае появления при запуске Korus PKI ошибки вида

|            | Application Error       | ×          |
|------------|-------------------------|------------|
| Unable to  | launch the application. |            |
| Name:      | Korus PKI               |            |
| Publisher: | Korus                   |            |
| Location:  | http://172.16.0.200     |            |
|            |                         | Ok Details |

необходимо убедиться, что корректно выполнены предыдущие п.п.1-2

После выполнения данных действий при попытке подписания должна происходить инициализация плагина ЭП и дальнейшее подписание

| Электронная подпись                                |  |
|----------------------------------------------------|--|
| Осуществляется инициализация компонента. Ожидайте. |  |
|                                                    |  |
|                                                    |  |
|                                                    |  |
|                                                    |  |
|                                                    |  |
|                                                    |  |
|                                                    |  |

## Проблема:

При возникновении в процессе подписания ошибок вида (ключевое слово Cades)

Could not initialize class ru.korusconsulting.jna.ms.cryptoapi.libraries.Cades

Необходимо доустановить КриптоПро SDK 2.0 (ссылка для скачивания <u>https://egov66.ru/temp/sed/cadessdk.msi</u>) согласно Руководству пользователя, стр. 17-19

## Проблема:

При возникновении в процессе подписания ошибок вида :

Failed to acquire context to crypto container [SCARD/JACARTA\_0d50000433229519/CC0114AB2] provider [Crypto-Pro GOST R 34.10-2001 Cryptographic Service Provider]

Необходимо установить личный сертификат в контейнер JaCarta :

В окне программы КриптоПро CSP перейти на вкладку Сервис и нажать кнопку Установить личный сертификат:

|                                          | Безопасность                                       | Winlogon                             | Настройки TL                  |
|------------------------------------------|----------------------------------------------------|--------------------------------------|-------------------------------|
| Общие                                    | Оборудование                                       | Сервис                               | Дополнительно                 |
| Контейнер :                              | закрытого ключа                                    |                                      |                               |
| Эти мастера<br>удалить кон               | а позволяют протест<br>нтейнер закрытого к         | ировать, скопир<br>люча с носителя   | овать или                     |
| Протестир                                | овать Скопи                                        | ровать                               | Удалить                       |
| Сертификат                               | ы в контейнере закр                                | рытого ключа                         |                               |
| Этот мастер<br>в контейнер<br>сертификат | о позволяет просмотр<br>ре закрытого ключа,<br>ов. | реть сертификат<br>и установить их   | ы, находящиеся<br>в хранилище |
|                                          | Просмотрети                                        | ь сертификаты в                      | контейнере                    |
| Личный сер                               | тификат                                            |                                      |                               |
| Этот мастер<br>контейнеро<br>хранилище.  | о позволяет связать<br>м закрытого ключа,          | сертификат из ф<br>установив этот с  | айла с<br>сертификат в        |
|                                          | Установ                                            | ить личный серт                      | ификат                        |
|                                          | ытых ключей                                        |                                      |                               |
| Пароли закр                              |                                                    | 1 <u>40</u> 73167                    | алы) закрытых                 |
| Пароли закр<br>Эти мастера<br>ключей или | а позволяют изменит<br>удалить запомненны          | ь пароли (ПИН-ко<br>ые ранее пароли. |                               |

3. В следующем окне нажать кнопку Обзор, чтобы выбрать файл сертификата:

| Расположение файла сертификата<br>Введите или укажите расположение | а<br>е файла устанавливаемого | о сертификата |
|--------------------------------------------------------------------|-------------------------------|---------------|
| Aun dağına consuduryanar                                           |                               |               |
|                                                                    |                               | Обзор         |
|                                                                    |                               |               |
| Рормат фаила может одним из следующи                               | 10C.                          |               |
| Сообщение стандарта РКСS #7 (.Р7В. Р                               | 7M.DER)                       |               |
| Хранилище сериализованных сертифик                                 | сатов (.SST)                  |               |
| амецание.                                                          |                               |               |
| некоторые форматы файлов могут содер:                              | жать в одном файле            |               |
| олее олного сертификата                                            |                               |               |
| once offici o copiniquitaria.                                      |                               |               |
| ence ethici e copingrinana.                                        |                               |               |
|                                                                    |                               |               |

4. Укажите путь к файлу сертификата, кнопка **Открыть** (в примере файл сертификата находится на Рабочем столе):

|                             |                       |                    |             |   | 0                    |
|-----------------------------|-----------------------|--------------------|-------------|---|----------------------|
| Nanka: 🔳                    | Desktop               |                    | - 0 🖸 🖻 🖫 · |   |                      |
| Kpenrol                     | Про                   | test.cer           |             |   |                      |
| whenter                     |                       | ***********        |             |   |                      |
|                             |                       |                    |             |   |                      |
|                             |                       |                    |             |   |                      |
|                             |                       |                    |             |   |                      |
| Vive galaa:                 | lest.cer              |                    |             |   | Onsparts             |
| Vive galita:<br>Turi galita | test.cer<br>Cesticate | Files ("cer," cit) |             | * | Onxpuritu<br>Onviewa |

5. В следующем окне и в окне Мастера установки личного сертификата нажать Далее:

| Расположение файла сертификата                                                       |                        |
|--------------------------------------------------------------------------------------|------------------------|
| Введите или укажите расположение файла устанае                                       | вливаемого сертификата |
| Имя файла сертификата:                                                               |                        |
| C:\Users\sokolovsky\Desktop\test.cer                                                 | Обзор                  |
| Формат файла может одним из следующих:                                               |                        |
| Файл сертификата - X.509 (.CER, CRT)<br>Сообщение стандарта PKCS #7 (.P7B, P7M, DER) |                        |
| Хранилище сериализованных сертификатов (.SST)                                        |                        |
| Замечание:                                                                           |                        |
| Некоторые форматы файлов могут содержать в одном ф<br>более одного сертификата.      | райле                  |
|                                                                                      |                        |
|                                                                                      |                        |
|                                                                                      |                        |

6. Установить флажок **Найти контейнер автоматически** (в имени ключевого контейнера должен отобразиться путь к носителю JaCarta) и нажать **Далее**:

| Kouročuon onen moro komu           |                                          | a state of the second second s |
|------------------------------------|------------------------------------------|----------------------------------------------------------------------------------------------------|
| Введите или укажите контейн        | і<br>нер закрытого ключа, который соотве | тствует                                                                                                    |
| выбранному сертификату             |                                          |                                                                                                    |
|                                    |                                          |                                                                                                    |
| Найти контейнер автоматически      | 1                                        |                                                                                                    |
| Имя ключевого контейнера:          |                                          |                                                                                                    |
| \\.\ARDS JaCarta 0\07394275@201    | 7-02-08-000 Название организаци          | Обзор                                                                                                    |
| Введенное имя задает ключевой ко   | онтейнер:                                |                                                                                                    |
| Пользователя                       |                                          |                                                                                                    |
| 🔾 Компьютера                       |                                          |                                                                                                    |
|                                    |                                          |                                                                                                    |
| Выберите CSP для поиска ключевы    | х контейнеров:                           |                                                                                                    |
| Crypto-Pro GOST R 34.10-2001 Crypt | ographic Service Provider 🛛 🖂            |                                                                                                    |
| 11                                 |                                          |                                                                                                    |
|                                    |                                          |                                                                                                    |

7. В следующем окне отметить пункт **Установить сертификат (цепочку сертификатов)** в контейнер и нажать **Далее**:

| Хранилище сертифика<br>Укажите хранилище с<br>сертификата.                                                                                                    | атов<br>сертификатов для установки выбр                                                                                    | ранного ранее                          |
|----------------------------------------------------------------------------------------------------|----------------------------------------------------------------------------------------------------|----------------------------------------|
|                                                                                                    |                                                                                                    |                                        |
|                                                                                                    |                                                                                                    |                                        |
| жазанный ранее флаг исло<br>компьютера определяет вый<br>Лмя хранилища сертификат                                                                                                 | льзования ключевых контеинеро<br>бор необходимых хранилищ серти<br>юв:                                                     | ю пользователя или<br>іфикатов         |
| казанный ранёе флаг испо<br>сомпьютера определяет вы<br>Лмя хранилища сертификат<br>Пичное                                                                                        | льзования ключевых контеинеро<br>бор необходимых хранилищ серти<br>roв:                                                    | обзор                                  |
| казанный ранёе флаг испо<br>сомпьютера определяет вы<br>Имя хранилища сертификат<br>Личное<br>Аспользуются хранилища с                                                            | льзования ключевых контеинеро<br>бор необходимых хранилищ серти<br>юв:<br>ертификатов:                                     | в пользователя или<br>фикатов<br>Обзор |
| жазанный ранее флаг испо<br>сомпьютера определяет вы<br>Имя хранилища сертификат<br>Пичное<br>Используются хранилища с<br>© Пользователя                                          | льзования ключевых контеинеро<br>бор необходимых хранилищ серти<br>юв:<br>ертификатов:                                     | е пользователя или<br>фикатов<br>Обзор |
| казанный ранее флаг испо<br>сомпьютера определяет вы<br>Имя хранилища сертификат<br>Пичное<br>Спользуются хранилища с<br>Пользователя<br>Компьютера                               | льзования ключевых контеинеро<br>бор необходимых хранилищ серти<br>гов:<br>ертификатов:                                    | е пользователя или<br>фикатов<br>Обзор |
| казанный ранее флаг испо<br>сомпьютера определяет вы<br>Имя хранилища сертификат<br>Пичное<br>Пользователя<br>Пользователя<br>Компьютера                                          | льзования ключевых контейнеро<br>бор необходимых хранилищ серти<br>юв:<br>ертификатов:<br>(иерочку сертификатов) в контейн | ер                                     |
| казанный ранее флаг испо<br>сомпьютера определяет вы<br>Имя хранилища сертификат<br>Пичное<br>1спользуются хранилища с<br>О Пользователя<br>Компьютера<br>Установить сертификат ( | льзования ключевых контейнеро<br>бор необходимых хранилищ серти<br>юв:<br>ертификатов:<br>(цепочку сертификатов) в контейн | ер                                     |

8. В окне Завершение мастера установки личного сертификата нажать Готово:

| ледующие параметры:                                                    |
|------------------------------------------------------------------------|
| икат                                                                   |
| C:\Users\sokolovsky\Des                                                |
| ката ИНН=009909376825, E=r                                             |
| ИНН=009909376825, E=r                                                  |
| E=ca@skbkontur.ru, OFPI                                                |
| н с 9 февраля 2017 г. 10:24:                                           |
| н по 9 февраля 2018 г. 10:34:                                          |
| мер 2C4B 415D 1500 BF80 E€ ¥                                           |
| >                                                                      |
| выбраны правильные параметры и<br>/ "Готово" для выполнения установки. |
|                                                                        |

9. Если откроется сообщение «Этот сертификат уже присутствует в хранилище сертификатов. Заменить существующий сертификат новым, с проставленной ссылкой на закрытый ключ?», нажать **Да**:

|  | Этот сертификат уже присутствует в хранилище сертификатов.                           |  |  |  |
|--|--------------------------------------------------------------------------------------|--|--|--|
|  | Заменить существующий сертификат новым, с проставленной<br>ссылкой на закрытый ключ? |  |  |  |
|  |                                                                                      |  |  |  |